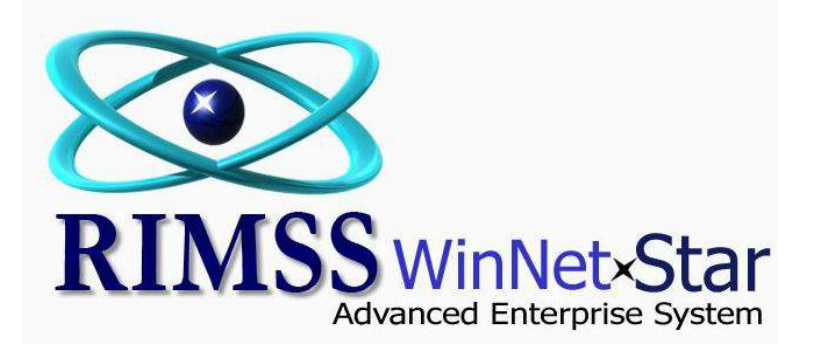

## **Inventory Item Quick Add**

WinNetStar allows the user to set up default values for Pricing, Stocking and Accounting options related to Inventory Items. These default values are assigned to the OEM Vendor for each location. The following screen shots illustrate how to set up these default values and how those values are used with the Inventory Item Quick Add feature. The screen shots illustrate an example of using the Quick Add feature on a Sales Order, however, this feature is available on the following documents:

| Estimate             |  |
|----------------------|--|
| Sales Order          |  |
| Invoice              |  |
| WG Estimate          |  |
| WG Sales Order       |  |
| WG Invoice           |  |
| Repair Estimate      |  |
| Repair Order         |  |
| Purchase Order       |  |
| ltem Receipt / Bill  |  |
| Inventory Adjustment |  |
|                      |  |

| Elle Underson Rev Company Rev Elle Service Wholegoods Rental PM Core Tracking Reports Web Links Windows   Reve New New Ne                                                                                                    | RIMSS.Wir        | NetStar v                                                             | 7.0.0.548                                                                                                    | Enterprise                                                                                     | e:The Enter | prise Con             | npany:CSS Enterp                                                                                                    | rises (222) Lo                                           | ocation:Ra      | cine (223)                                                                     |                                         |                        |                                  |                      |               | d X       |
|----------------------------------------------------------------------------------------------------|------------------|-----------------------------------------------------------------------|----------------------------------------------------------------------------------------------------|------------------------------------------------------------------------------------------------|-------------|-----------------------|----------------------------------------------------------------------------------------------------|----------------------------------------------------------|-----------------|--------------------------------------------------------------------------------|-----------------------------------------|------------------------|----------------------------------|----------------------|---------------|-----------|
| The set of the set of the s | <u>File View</u> | Co <u>m</u> pany                                                      | <u>C</u> RM                                                                                                    | Suppliers                                                                                      | Employee    | es <u>B</u> ank       | ing <u>F</u> ixed Assets                                                                                                    | Inventory                                                | <u>S</u> ervice | <u>W</u> holegoods                                                             | <u>R</u> ental                          | <u>P</u> M             | Core Tracking                    | <u>R</u> eports      | Web Links     | Windows 3 |
| User: dale Role: Administrator Workstation: DALE-PC 🔗 Server: V3Test Database: WinNetStarApp Key Stroke Entry                                                                                                    | RIMSS W          | Cor<br>Nev<br>Find<br>Beg<br>Nev<br>Cor<br>Loc<br>Cor<br>Entr<br>Sale | npany Ho<br>v<br>I<br>inning Ba<br>v Compar<br>npany Pre<br>dify Comp<br>ation Prof<br>ation Sup<br>npany Su<br>erprise Su<br>erprise Su<br>s Tax | eme<br>llances<br>hy<br>eferences<br>pany<br>oany/Locatio<br>file<br>port Lists<br>pport Lists | on Ctrl+    | ,<br>,<br>,<br>,<br>, | Credit Card Sal<br>Mfg. Credit Pro<br>Stock Class<br>Bin Locations<br>Accounting So<br>Pricing Sources<br>Promotional Pr<br>Stocking Source<br>Miscellaneous<br>Price Book Def | es<br>Igrams<br>urces<br>icing<br>es<br>Charges<br>aults | w<br>ance       | To set up you<br>navigate to C<br>Book Default<br><b>INNO</b><br><b>d Ente</b> | ur Locat<br>Compar<br>ts<br>et<br>erpri | tion P<br>hy>Loo<br>Se | rice Book Defa<br>cation Support | aults,<br>t Lists>Pr | ice           |           |
|                                                                                                    | User: dale       |                                                                       | 1                                                                                                    | Role: Admir                                                                                    | nistrator   |                       | Workstation: DAL                                                                                                    | E-PC                                                     | 🛞 Ser           | ver: V3Test                                                                    |                                         | Datab                  | ase: WinNetStar                  | Арр                  | Key Stroke En | try       |
|                                                                                                    |                  |                                                                       | » 6                                                                                                    |                                                                                                |             |                       |                                                                                                    | ME NE ST                                                 |                 | 0                                                                              |                                         | and as                 | 1                                | - De Co              | ·             | 0.02.444  |

| AIMSS Wi        | nNetSta    | ar Price Bo   | ok Defaults      |              |                   |            |              |             |            |                  |    |                      |                   |                    |                  |  |  |
|-----------------|------------|---------------|------------------|--------------|-------------------|------------|--------------|-------------|------------|------------------|----|----------------------|-------------------|--------------------|------------------|--|--|
| Refresh         | Print      |               |                  |              |                   |            |              |             |            |                  |    |                      |                   |                    |                  |  |  |
| rag a coli      | umn hea    | ader here to  | group by that co | olumn        |                   |            |              |             |            |                  |    |                      |                   |                    |                  |  |  |
| OEM Ve<br>Numbe | endor<br>r | OEM Vendor    | Name             |              | OEM Ve<br>Inactiv | endor<br>e | Price Book   | ∆ Las<br>By | t Modified | Last Modified Da | te | Accounting<br>Source | Pricing<br>Source | Stocking<br>Source | Stock Class      |  |  |
|                 |            |               |                  |              | false             |            |              |             |            |                  |    |                      |                   |                    |                  |  |  |
| 074             |            | Dana New/R    | eman Clutches    |              | False             | [          | NAV          |             |            |                  |    |                      |                   |                    |                  |  |  |
| 082             |            | Fleetrite Pre | mium Bearings    |              | False             |            | NAV          |             |            |                  |    |                      |                   |                    |                  |  |  |
| 083             |            | Fleetrite Bat | teries           |              | False             |            | NAV          |             |            |                  |    |                      |                   |                    |                  |  |  |
| 100             | On         | the Price     | Book Defaul      | ts list. voi | u can fi          | ilter tł   | ne           | dale        | -          | 4/26/2011 3:16 F | PM | NAV - Loc            | NAV - Loc         | NAV - Loc          | 6 - New Parts    |  |  |
| 102             | OEI        | M Vendor      | Inactive col     | umn to sh    | now on            | lv acti    | ive          |             |            |                  |    |                      |                   |                    |                  |  |  |
| 103             | OFI        | M Vendor      | s by typing f    | alse in the  | e filter          | row fe     | or           |             |            |                  |    |                      |                   |                    |                  |  |  |
| 104             | tha        | t column.     | o ~ / c / p 8    |              |                   |            |              |             |            |                  |    |                      |                   |                    |                  |  |  |
| 107             |            |               |                  |              |                   |            |              | dale        | 2          | 4/28/2011 9:11   | AM | NAV - Loc            | NAV - Loc         | NAV - Loc          | 6 - New Parts    |  |  |
| 108             |            | Fontaine Fift | th Wheels        |              | False             |            | NAV          |             |            |                  |    |                      |                   |                    |                  |  |  |
| 110             | _          | Cabmate Lin   | k/Cats Eye       |              | False             |            | NAV          |             |            |                  |    |                      |                   |                    |                  |  |  |
| 111             | Dou        | uble click a  | a line to ope    | n the foll   | owing             | pop u      | р            |             |            |                  |    |                      |                   |                    |                  |  |  |
| 112             | win        | ndow for e    | diting.          |              |                   |            |              |             |            |                  |    |                      |                   |                    |                  |  |  |
| 113             |            | CCCC NCVIII   |                  | matora       | 1 GIBC            |            |              |             |            |                  |    |                      |                   |                    |                  |  |  |
| 114             |            | Peerless Cha  | ains             |              | False             |            | NAV          | dale        | 2          | 4/26/2011 3:20 F | PM | NAV 114 -            | NAV 114 -         | NAV 114 -          | 6 - New Parts    |  |  |
| 116             |            | Fleetrite Bra | ke Linings       |              | False             |            | NAV          |             |            |                  |    |                      |                   |                    |                  |  |  |
| 117             |            | Iowa Glass T  | ruck Glass Med   | & HD         | False             |            | NAV          |             |            |                  |    |                      |                   |                    |                  |  |  |
| 118             |            | Puradyne By   | pass OilPur Syst | em           | False             |            | NAV          |             |            |                  |    |                      |                   |                    |                  |  |  |
| 119             |            | Fuller Quick  | Ship Trans Parts |              | False             |            | NAV          |             |            |                  |    |                      |                   |                    |                  |  |  |
| 122             |            | ZeroStart Co  | old Weather Star | t Prod       | False             |            | NAV          |             |            |                  |    |                      |                   |                    |                  |  |  |
| 123             |            | Donaldson C   | o Mufflers & Exh | naust        | False             |            | NAV          |             |            |                  |    |                      |                   |                    |                  |  |  |
| 125             |            | Gunite Corp   | Fleet Line Produ | cts          | False             |            | NAV          |             |            |                  |    |                      |                   |                    |                  |  |  |
| 126             |            | Beach Mfg. I  | Mirrors          |              | False             |            | NAV          |             |            |                  |    |                      |                   |                    |                  |  |  |
|                 |            |               |                  |              |                   |            |              |             |            |                  |    |                      |                   |                    |                  |  |  |
| 3 💌 [OB         | EM Vend    | dor Inactive] | Like 'false%'    |              |                   |            |              |             |            |                  |    |                      |                   |                    | Edit Filte       |  |  |
|                 |            |               | Dalar Administ   |              |                   | Made       | Lations DALE | DC.         | sta c      | Senver V2Ter+    |    | Databased            | MC                |                    | Key Stroke Entry |  |  |

| Re  | f <mark>resh Prin</mark> t |                                 |              |                        |       |            |       |                     |               |          |                      |                   |                    |             |         |
|-----|----------------------------|---------------------------------|--------------|------------------------|-------|------------|-------|---------------------|---------------|----------|----------------------|-------------------|--------------------|-------------|---------|
| Dra | ag a column he             | ader here to group by that colu | tin          |                        |       |            |       |                     |               |          |                      |                   |                    |             |         |
|     | OEM Vendor<br>Number       | OEM Vendor Name                 |              | OEM Vendor<br>Inactive | ♥ Pr  | ice Book   | Δ     | Last Modified<br>By | Last Modified | Date     | Accounting<br>Source | Pricing<br>Source | Stocking<br>Source | Stock Class |         |
| 1   |                            |                                 |              | false                  |       |            |       |                     |               |          |                      |                   |                    |             |         |
| 1   | 074                        | Dana New/Reman Clutches         | Drice B      | ook Default For        | m     |            | _     |                     |               |          |                      |                   |                    |             |         |
|     | 082                        | Fleetrite Premium Bearings      | Thee be      | OOK Deldalt FOI        |       |            |       |                     |               |          |                      |                   |                    |             |         |
|     | 083                        | Fleetrite Batteries             | Price        | Book Code:             |       | NAV        |       |                     |               |          | OK                   |                   |                    |             |         |
|     | 100                        | International (Navistar)        | Price        | Book Description:      |       | Internatio | nal   |                     |               | 0        | Cancel               | NAV - Loc         | NAV - Loc          | 6 - New Par | ts      |
|     | 102                        | "Flex-a-lite Fans, Heavy Duty   | Suppl        | ier•                   |       | Internatio | nal   |                     |               | -        |                      |                   |                    |             |         |
|     | 103                        | Fleetrite MBI Center Bearings   | таррі        |                        |       | Internatio | n iai |                     |               |          |                      |                   |                    |             |         |
|     | 104                        | Gold Eagle Chemicals            | Inact        | ve:                    |       | 1990       |       |                     |               |          |                      |                   |                    |             |         |
|     | 107                        | Holland Hitch Fifth Wheels      | CNH          | /endor Direct Par      | t:    |            |       |                     |               |          |                      | NAV - Loc         | NAV - Loc          | 6 - New Par | ts      |
|     | 108                        | Fontaine Fifth Wheels           | 111111111111 |                        |       | -          |       |                     |               |          |                      |                   |                    |             |         |
|     | 110                        | Cabmate Link/Cats Eye           | OEM          | Vendor Number:         |       | 100        |       |                     |               |          |                      |                   |                    |             |         |
|     | 111                        | BSP Battery Terminals & Relat   | OEM          | Vendor Name:           |       | Internatio | nal ( | (Navistar)          |               |          |                      |                   |                    |             |         |
|     | 112                        | Synflex Coiled Air Hose & Trk   |              |                        |       |            |       |                     |               | <u> </u> |                      |                   |                    |             |         |
|     | 113                        | Leece-Neville Starters & Alter  | Defau        | It Pricing Source:     |       | NAV - Loc  | ation | n Default           |               |          |                      |                   |                    |             |         |
|     | 114                        | Peerless Chains                 | Defau        | It Accounting Sou      | urce: | NAV - Loc  | ation | n Default           |               |          | lse the drop         | down boxe         | s to set the       | ese 4       | ts      |
|     | 116                        | Fleetrite Brake Linings         | Defau        | ult Stocking Sourc     | e:    | NAV - Loc  | ation | n Default           | ~             | } d      | efault values        | s for each C      | DEM Vendo          | r.          |         |
|     | 117                        | Iowa Glass Truck Glass Med &    | Stock        | ing Class:             |       | 6 - New P  | arts  | landre viz sozo     |               |          |                      |                   |                    |             |         |
|     | 118                        | Puradyne Bypass OilPur Syste    |              |                        | -     | -          |       |                     |               |          |                      |                   |                    |             |         |
|     | 119                        | Fuller Quick Ship Trans Parts   | -            | Faise                  | INF   | AV.        |       | _                   |               |          | -                    |                   |                    |             |         |
|     | 122                        | ZeroStart Cold Weather Start    | Prod         | False                  | NA    | ٩V         |       |                     |               |          |                      |                   |                    |             |         |
|     | 123                        | Donaldson Co Mufflers & Exhau   | ıst          | False                  | NA    | AV .       |       |                     |               |          |                      |                   |                    | -           |         |
|     | 125                        | Gunite Corp Fleet Line Products | 1            | False                  | NA    | AV .       |       |                     |               |          |                      |                   |                    |             |         |
|     | 126                        | Beach Mfg. Mirrors              |              | False                  | NA    | AV .       |       |                     |               |          |                      |                   |                    |             |         |
|     |                            |                                 |              |                        |       |            |       |                     |               |          |                      |                   |                    |             |         |
| 83  | OEM Ven                    | dor Inactive] Like 'false%'     |              |                        |       |            |       |                     |               |          |                      |                   |                    | Edi         | t Filte |

| ave S      | ave and Clo                 | ise Save and   | New Print Void Pr                 | int Pick List Import Pic  | klist Canture Sig   | nature                  |             |                  |            |          |         |
|------------|-----------------------------|----------------|-----------------------------------|---------------------------|---------------------|-------------------------|-------------|------------------|------------|----------|---------|
| Gene       | ral At                      | tachments      |                                   | intrick List importing    | and captoreng       | incore                  |             |                  |            |          |         |
| ocument    | Type: Sale                  | es Order       | Dogument #: 0                     | Invoice #1                | 0                   | Document Date           | 4/28/2011   |                  |            |          |         |
| ancine الم | Stature Or                  |                | Gustaman DO.#                     | Colorman                  |                     | co sub au               | 1/20/2011   |                  |            |          |         |
|            | Find Invent                 | ory Item       |                                   |                           |                     | and and the second      |             |                  | L          | <u> </u> |         |
| Custo      | Location                    |                | Price Book                        | Item Number               | OEM Vendor          | OEM Div                 | ision       | Item Description |            |          |         |
|            | Racine                      | 6              | - NAV                             | •                         | ALL                 |                         |             | tire             | - F        | etch     |         |
| ddres      | Later and the second second |                |                                   |                           | Lance -             |                         |             |                  |            |          |         |
| ddres      | Category                    |                | Group                             | Class                     | Pricing Source      | Stock C                 | ass         |                  |            |          |         |
| ity:       |                             |                | ×                                 | ×                         |                     | <b>•</b>                |             | 🖉 💽 Include Cata | log        |          |         |
| tate:      | 1                           | 21 12 12       | 2. 6 . 6                          |                           |                     |                         |             | <i>[</i>         |            |          |         |
| rimary     | Drag a colu                 | mn header here | e to grou <u>p by that column</u> |                           |                     |                         | /           | ,<br>            |            |          |         |
| how        | Inactive                    | · ▽ Data Sourc | ce Loc When looking               | g up an Inventory Ite     | em in the catalo    | g, you can no           | v double    | QOH              |            | đ        |         |
|            | ₽                           |                | click on the li                   | ne and, if you do not     | t currently have    | a master file           | set up for  |                  |            | - 15     |         |
| tem N      | C Esles                     | Catalan        | that item, yo                     | u will see this pop up    | b. If you wish to   | add a master            | file record |                  | 2.0        |          |         |
| A          |                             | Catalog        | Rac for that inver                | itory item, click OK.     | The system will     | open the Qu             | ick Add     |                  | 0.0<br>0.0 | 0.1      | Tax     |
| P          | ⊕ False                     | Catalog        | Rac Inventory Ite                 | m pop up as illustrat     | ed on the next      | page.                   |             | 1                | 5.0<br>5.0 | 0.       | Gro     |
|            | > F False                   | Catalog        | Racine                            | NAV LIKEN35429            | 9 1195              | FURE BEA                |             |                  | 1.0        | 0.       |         |
|            | ⊕ False                     | Catalog        | Rag                               | Anna Bababababa           |                     | California (California) | 0.00        |                  | 0.0        | 0.1      |         |
|            | ⊕ False                     | Catalog        | Item not in your                  | Item Master               |                     | -                       | 25          |                  | 0.0        | 0.1      |         |
|            | ⊕ False                     | Catalog        | Rac                               |                           |                     |                         |             |                  | 0.0        | 0.1      |         |
|            | ⊕ False                     | Catalog        | Rac D This                        | item does not exist at vo | our location. Would | l vou like to add       | it now?     |                  | 0.0        | 0.1      |         |
|            | ⊕ False                     | Catalog        | Rac                               |                           |                     | · J                     |             |                  | D.O        | 0.1 005  | sit     |
|            | 🕀 False                     | Catalog        | Rad                               |                           |                     |                         |             |                  | D.O        | 0.1      | \$0.00  |
| Sub 1      | ⊕ False                     | Catalog        | Rac                               |                           |                     | OK                      | Cancel      | 0                | 0.0        | 0.1      | \$0.00  |
| Ta         | 🕀 False                     | Catalog        | Rat                               |                           |                     |                         | concer      | (                | 0.0        | 0.1      | \$0.00  |
| To         | (A. Ealoo                   | Catalog        | Dacina                            | 1010/01 1000/5-1120-      | 1 Mar San           |                         | _           |                  |            |          |         |
| Tax G      |                             | uncell materi  |                                   |                           |                     |                         |             | 0.               |            | u stun   | n Depos |
|            | 🔛 💌 Lina                    | covej = raise  |                                   |                           |                     |                         |             |                  | Edit Filte |          |         |

|          | etStar v/.0     | .0.548 Er  | nterprise:T  | he Enterpri    | se Compa     | ny:CSS Enter | prises (22) | 2) Location             | Racine (223 | n          |              |              |            |                |             |
|----------|-----------------|------------|--------------|----------------|--------------|--------------|-------------|-------------------------|-------------|------------|--------------|--------------|------------|----------------|-------------|
| The Qu   | uick Add        | Inventor   | y Item po    | op up is il    | lustrated    | below. It    | will displ  | ay the de               | fault value | es that y  | ou set up t  | for the sel  | ected Ve   | ndor in the    | s Windo     |
| Price B  | Book Defa       | aults pro  | cess. You    | u can also     | o change t   | hose valu    | es on thi   | s pop up i <sup>.</sup> | f you wish  | . If you   | change th    | e Pricing S  | ource or   | # of Pricing   |             |
| Units I  | ncluded         | in Cost, a | ind want     | the syste      | em to reca   | alculate th  | e pricing   | using tho               | se new va   | lues, cli  | ck on the f  | Recalculat   | e button   | . You can      |             |
| also ch  | nange the       | e Tax Stat | tus of the   | e Item, or     | set a bin    | location.    | (If you b   | uy the Ite              | m in quan   | tities of  | 12 but wa    | nt to sell i | n quantii  | ties of 1, the | 2           |
| # of Pr  | ricing Uni      | ts Includ  | ed in Cos    | st should      | be 12). If   | you have     | set up yo   | our Price E             | Book Defa   | ults corr  | ectly, you   | will gener   | ally just  | need to set    |             |
| a bin lo | ocation a       | nd click ( | OK since     | most Iter      | ns are goi   | ng to be t   | axable aı   | nd the # o              | f Pricing L | Jnits in C | Cost will ge | enerally be  | e 1. Click | ing OK will    |             |
| create   | the Item        | n Master   | record a     | nd add th      | e item to    | your docu    | iment.      |                         |             |            |              |              |            |                |             |
|          | Ouick Add       | Inventory  | Itom         |                |              |              |             | -                       |             | _          |              | -            |            |                |             |
| isto     |                 | Inventory  | item         |                |              | a straight   |             | -                       |             |            |              | 1000         |            |                |             |
| ne:      | Price Book:     | NAV        |              | Item           | #: [KEN35    | 429          |             |                         | OEM Ve      | ndor #: 1  | 55           |              |            |                |             |
| res      |                 |            |              | Descripti      | on: TIRE BE  | EA           |             |                         |             |            |              |              |            |                |             |
| y:       |                 |            |              | Pricing Sour   | ce: NAV - L  | ocation Defa | ult         |                         |             | 1          | Bin Locatio  | ns           |            |                |             |
| ite:     |                 |            | Acco         | ounting Sour   | ce: NAV - L  | ocation Defa | ult         | ~                       |             | ſ          | Code         | Descript     | ion Prima  | arv            |             |
| nary     |                 |            | S            | tocking Sour   | re: NAV -1   | ocation Defa | d+          |                         | 1           |            | *            |              |            |                |             |
| ow e     |                 |            | 5            |                |              |              | arc         |                         | 1           |            | 1.1          |              |            |                |             |
|          |                 |            |              | Stock Cla      | iss: 6 - New | Parts        |             |                         |             |            |              |              |            |                |             |
| n N      |                 |            |              | Tax Stat       | us: Taxable  | 2            |             | ×                       |             |            |              |              |            |                |             |
| A        |                 | # o        | f Pricing Un | its Inc. in Co | ost: 1.00    |              |             |                         |             |            |              |              |            |                | Tax         |
|          | -               |            |              |                |              | 1            | 3 3         |                         | 1           | -          | T            |              |            |                | Grou        |
|          | Raw Mtg         | . Values   | B. Cara      | Tatal          | 6.6          | U/M Conv     | /erted Mit  | g. Values               | Store Val   | ues        | 7-1-1        | Store Val    | Madella    |                |             |
|          | Produc          | \$79.97    | en on        | 10tai          | s-Core       | ¢70.07       | P-Core      | 10tal                   | \$79.97     | P-Core     | 10tal        | Margin       | Mark Up    | 100.00.%       |             |
|          | List            | \$99.96    | \$0.00       | \$99,96        | \$0.00       | \$99.96      | \$0.00      | \$99.96                 | \$119.96    | \$0.00     | \$119.96     | 33,33 %      | 50.00 %    | 66.67 %        |             |
|          | Trade           | \$96.35    | \$0.00       | \$96.35        | \$0.00       | \$96.35      | \$0.00      | \$96.35                 | \$91.97     | \$0.00     | \$91.97      | 13.04 %      | 15.00 %    | 86.96 %        |             |
|          | Special 1       | \$95.20    | \$0.00       | \$95.20        | \$0.00       | \$95.20      | \$0.00      | \$95.20                 | \$91.97     | \$0.00     | \$91.97      | 13.04 %      | 15.00 %    | 86.96 %        |             |
|          | Special 2       | \$94.08    | \$0.00       | \$94.08        | \$0.00       | \$94.08      | \$0.00      | \$94.08                 | \$87.97     | \$0.00     | \$87.97      | 9.09 %       | 10.00 %    | 90.91 %        | posit       |
|          | Special 3       | \$95.20    | \$0.00       | \$95.20        | \$0.00       | \$95.20      | \$0.00      | \$95.20                 | \$91.97     | \$0.00     | \$91.97      | 13.04 %      | 15.00 %    | 86.96 %        | \$0.00      |
| Ta       |                 |            |              |                |              |              |             |                         |             |            |              |              |            |                | \$0.00      |
| То       |                 |            |              |                |              |              |             |                         |             |            |              |              |            |                | \$0.00      |
| ×C       | (management per |            | 1000         | 1              | 2            |              |             |                         |             |            |              |              |            |                |             |
| ~        | Recalc          | late       | OK           | Cance          | 4            |              |             |                         |             |            |              |              |            |                | itum Deposi |
|          |                 |            |              |                |              |              |             |                         |             |            |              |              |            |                | Take 1      |
| IE C     | -               |            | -            |                |              |              |             |                         |             |            |              |              |            | -              | Jentry      |

| anso winiver          |                  | ec ()rder                   |                                               |                                                                                                    |                               |                            |                             |                             |                           |                    |                       |        |              |
|-----------------------|------------------|-----------------------------|-----------------------------------------------|----------------------------------------------------------------------------------------------------|-------------------------------|----------------------------|-----------------------------|-----------------------------|---------------------------|--------------------|-----------------------|--------|--------------|
| and the second second |                  |                             |                                               |                                                                                                    |                               |                            | 144 C 144 C 1               |                             |                           |                    |                       |        |              |
| ave Save              | and Close Sa     | ve and inew P               | rint void                                     | Print Pick List                                                                                                 | import Pick                   | clist Capture              | Signature                   |                             |                           |                    |                       |        |              |
| 🕕 General             | Attachmen        | ts                          |                                               |                                                                                                    |                               |                            |                             |                             |                           |                    |                       |        |              |
| ocument Typ           |                  | Desima                      | -*#- 0                                        | -                                                                                                    | Terreien de la                | ,                          | D                           | -+ D-+ 4/201                | 100++                     |                    | 2                     |        |              |
| Stat                  | No Stock         |                             | 100                                           |                                                                                                    | (approximate)                 |                            | 10 10 Ad                    |                             |                           |                    |                       |        |              |
| Men                   |                  | Item N                      | mber                                          | OFM                                                                                                    | 2                             |                            | ion                         | Desc                        | intion                    |                    |                       |        |              |
| Customer N            |                  | TVEN2E420                   |                                               | 155                                                                                                    |                               | NAVIETD                    |                             |                             | ipuori                    |                    |                       |        |              |
| James                 | 80.00 114        | INCINDUTED                  |                                               | 133                                                                                                    |                               | NAVISIK                    |                             | INE DEA                     |                           |                    |                       |        |              |
| ddress 1.             | Qty on H         | land 0.0                    | Qty                                           | Committed 0.                                                                                                    | 0                             | AFS 0.0                    | Or                          | Stock Order                 | 0.0                       |                    |                       |        |              |
| ddress 2:             |                  |                             |                                               |                                                                                                    |                               |                            |                             |                             |                           |                    | _                     |        |              |
| City:                 |                  | Ob. 40000                   |                                               | Coll                                                                                                    |                               | Pade Order                 |                             | no Chio                     | 0                         | acal               |                       |        |              |
| tate:                 |                  | Qty 40000                   |                                               | Seil                                                                                                    |                               | Daux Order                 |                             | op snip                     |                           | icei               |                       |        |              |
| rimary Cont           |                  |                             |                                               |                                                                                                    |                               |                            |                             |                             |                           |                    | 5.41                  |        |              |
| how Custom            | er Information ( | E0)                         |                                               | _                                                                                                    |                               |                            |                             |                             | _                         |                    |                       |        |              |
| SHOW COSCOM           | Cr information ( | ,                           |                                               |                                                                                                    |                               | ć.                         | 1                           |                             |                           |                    |                       |        |              |
| Item Number           | (Ctrl-N):        |                             |                                               | F2-Find<br>Customer                                                                                             | F3-Add Misc.<br>Charges       | F4-Item<br>Search          |                             |                             |                           |                    | F10-Apply<br>Discount |        |              |
| A Turos               | 74               | om Numbor                   | Descripti                                     |                                                                                                    | Pin Ou                        | antitu Lint                | Drice Dric                  | - An                        | wint I                    | Discount           | Subtatal              | Total  | Tax          |
| P                     |                  | em Number                   | Descripti                                     | ION                                                                                                    | oin Qu                        |                            | FILE FIL                    | e All                       | iourit i                  | Discount           | Subtotal              | TOLA   | Gro          |
| 🕑 Item                | IK               | EN35429-155-NA              | VI TIRE BEA                                   |                                                                                                    |                               | 1.0                        | \$119.96                    | \$119.96                    | \$119.96                  | 0.00 %             | \$119.96              | 1      | \$119.96 Rac |
| ((                    |                  | In this<br>quanti<br>Back C | case, the Ir<br>ty is zero th<br>Order or Dro | nventory Ite<br>ne system w<br>op Ship.                                                                         | em was auto<br>vill invoke th | matically ac<br>e No Stock | lded to a Sa<br>pop up to a | les Order. I<br>llow you to | Because th<br>set the ite | ne AFS<br>em up on |                       |        |              |
|                       | Available        | Items and Dro               | p Ships                                       |                                                                                                    | Back Orders                   |                            |                             | Total                       |                           | 1 6                | Cust                  | omer D | eposit       |
|                       | Taxable          | Non-Tax.                    | Total                                         | Taxable                                                                                                    | Non-Tax.                      | Total                      | Taxable                     | Non-Tax.                    | Total                     |                    | Original D            | eposit | \$0.00       |
| Sub Total             | \$0.00           | \$0.00                      | \$0.00                                        | \$0.00                                                                                                    | \$0.00                        | \$0.00                     | \$0.00                      | \$0.00                      | \$0.0                     | 0                  | Deposit A             | pplied | \$0.00       |
| Тах                   | \$0.00           |                             | \$0.00                                        | <b>\$</b> 0.00                                                                                                  |                               | \$0.00                     | \$0.00                      |                             | \$0.0                     | 0                  | Unused De             | eposit | \$0.00       |
| Total                 | \$0.00           | \$0.00                      | \$0.00                                        | \$0.00                                                                                                    | \$0.00                        | \$0.00                     | \$0.00                      | \$0.00                      | \$0.0                     | 0                  |                       |        |              |
|                       | Racine           | <b>•</b>                    | Rate 11.000                                   | %                                                                                                    | SubTotal                      |                            |                             |                             |                           |                    | Create Dep            | oosit  | Return Depos |
| Tax Group             | Kacine           |                             |                                               | the second second second second second second second second second second second second second second second se |                               |                            |                             |                             |                           |                    |                       |        |              |